## Inbetriebnahme des Gigaset FUSION/FX800W am Swisscom Service inOne KMU Office

Voraussetzungen:

Swisscom bietet kein Support auf das Fusion FX800W Bundle an.

#### *Ein paar Eckdaten zum Neuen «DX800A» Nachfolger FUSION:*

20 SIP Lines/6 Sprachkanäle/max. 8 Mobilteile / 2 IVR's / 5 Gruppenrufe / 5 lokale Anrufbeantworter / WLAN / Bluetooth / Smart Home Basis Intergriert. Anschlüsse: LAN / PC / USB-C für Headset Kein ISDN & analog Anschluss

Der Router Centro Business ist installiert und der Service ist aktiviert.

Die Inbetriebnahme erfolgt auf Basis der IP Telefonie. (SIP Telefonie)

Nachdem Sie das Gigaset Fusion «direkt» im selben Subnetz mit dem Router verbunden haben, können Sie auf folgende 2 Methoden, die IP Adresse ausfindig machen.

**<u>1 Methode</u>**: Direkt auf dem Gerät unter den Einstellungen  $\rightarrow$  Service  $\rightarrow$  Info, die IP Adresse ablesen. **<u>2 Methode</u>**: Geben Sie im Webbrowser folgendes ein: *gigaset-config.com* Sie gelangen direkt auf folgende Seite (unten im Bild), wählen Sie direkt das Gerät aus der Liste, Sie werden auf das Fusion umgeleitet.

O A https://www.gigaset-config.com

| Please select one of the devic                                                               | es listed                               |   |  |
|----------------------------------------------------------------------------------------------|-----------------------------------------|---|--|
| You will then be linked to your Gigaset base s                                               | station and thus leave the Internet     |   |  |
|                                                                                              |                                         |   |  |
| Fusion PRO/86.1.9.0+build.51;589EC                                                           | 192.168.1.133 589                       |   |  |
| Fusion PRO/86.1.9.0+build.51;589EC<br>Gigaset N670 IP<br>PRO/83.V2.51.0+build.6f8cdb8:589EC6 | 192.168.1.133 589<br>192.168.1.125 58:9 | 2 |  |

Imprint | Privacy Policy

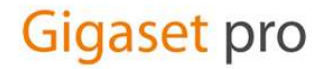

Nachdem Sie Ihre Methode gewählt haben, um auf das Fusion via WebUI zu gelangen. Müssen Sie sich erstmalig Einloggen, mit dem Standard Admin / Passwort: admin Sie werden auch direkt aufgefordert das Passwort zu ändern. Die Sprache können Sie oben rechts im Bild ändern.

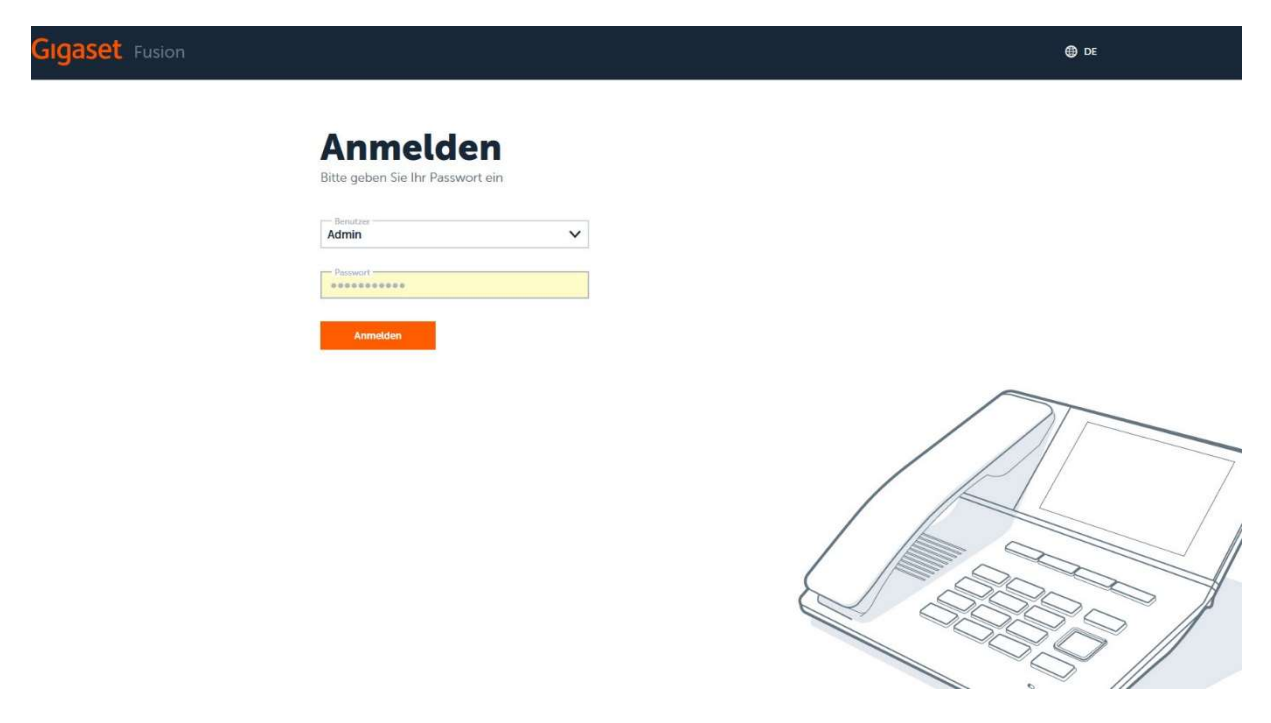

#### Voip Verbindung(en) einrichten:

Wir empfehlen Ihnen als erstes das Fusion auf die aktuelle Firmware zu überprüfen. Klicken Sie auf Einstellungen→System→Aktualisieren & Widerherstellen, und Prüfen Sie Bitte oder Laden Sie manuell die Neuste Firmware von unserer wiki.gigaset.com Seite herunter .Gehen Sie in das Register unter Einstellungen → Verbindungen→ Hinzufügen, oder starten Sie den Voip Assistenten, und wählen Sie VoIP-Verbindung einrichten.

| GIGaset Fusion           | Suche                                               | Q                           |        |             |             |
|--------------------------|-----------------------------------------------------|-----------------------------|--------|-------------|-------------|
| instellungen             |                                                     |                             |        |             |             |
| 🕞 Kontakte 🗸 🗸           | Verbindung                                          | en                          |        |             | + Hinzufüge |
| 🗞 Telefonie 🛛 🔨          | Verwalten Sie hier Ihre externen Voll               | P-Verbindungen              |        |             |             |
| Telefoniegeräte          |                                                     |                             |        |             |             |
| Verbindungen             | VolP-Verbindungen                                   |                             |        |             | ^           |
| Rufumleitungen           | Name Provider                                       | Rufnummern                  | Status | Aktivierung |             |
| Vorwahlen                | <ul> <li>Hinzufügen oder verwalten von f</li> </ul> | bis zu 20 VoIP-Verbindungen |        |             |             |
| Wählregeln               |                                                     |                             |        |             |             |
| Erweiterte Einstellungen |                                                     |                             |        |             |             |
| Anrufbeantworter         |                                                     |                             |        |             |             |
| Audio                    |                                                     |                             |        |             |             |
| ● Gerāt 🗸 🗸              |                                                     |                             |        |             |             |
| © System ∨               |                                                     |                             |        |             |             |
| ■ Smart Home ∨           | VolP                                                |                             |        |             |             |
|                          |                                                     |                             |        |             |             |

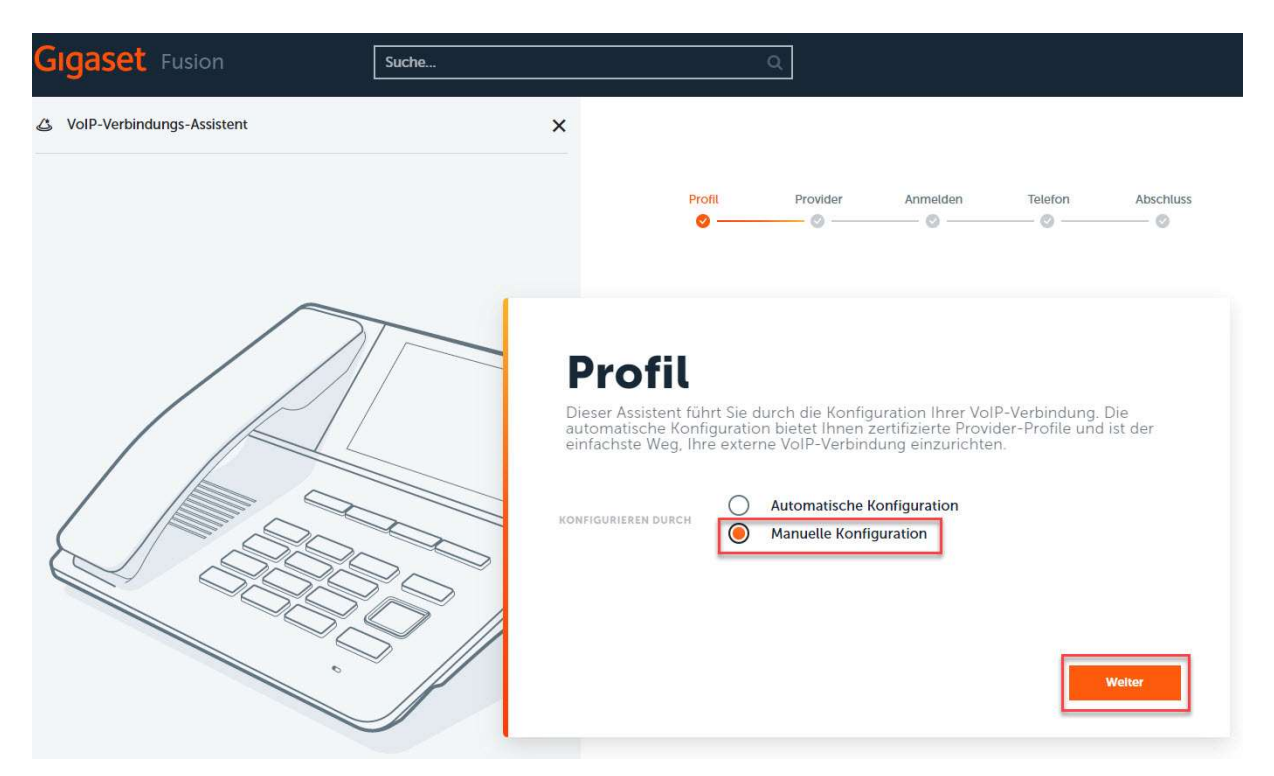

Pro Nummer/Linie braucht es eine Verbindung. Klicken Sie auf "Manuelle Konfiguration", und weiter.

Geben Sie nun die benötigten Angaben in die entsprechenden Felder ein. Der Verbindungsname/Rufnummer kann frei gewählt werden. Benutzername & Anmeldename ist Ihre Telefonnummer Bsp: +41321234567. Passwort finden Sie im Swisscom Router Centro Business 2.0 unter VoIP (SIP Credentials). IP Adresse tragen Sie die des Routers ein, meistens per Default 192.168.1.1.

| Geben bie mer die | Anneldedaten ein, die Sie von nirem Provider erhalten naben. |
|-------------------|--------------------------------------------------------------|
| VERBINDUNGSNAME   | Swisscom 032 123 45 67                                       |
| BENUTZERNAME      | +41321234567                                                 |
| ANMELDENAME       | +41321234567                                                 |
| PASSWORT          | ••••••                                                       |
| DOMAIN/REGISTRAR  | 192.168.1.1                                                  |

Г

| NUMMERNTYP                                             | Einfache Rufnummer                                                                                             |
|--------------------------------------------------------|----------------------------------------------------------------------------------------------------|
| RUFNUMMER                                              | 0321234567                                                                                                    |
| Zurück                                                 | Welter                                                                                                    |
|                                                        |                                                                                                    |
|                                                        |                                                                                                    |
| Absch                                                  | luss                                                                                                    |
| Absch<br>Bitte drücken Sie a                           | <b>LUSS</b><br>uf Abschluss, um die Einstellungen zu übernehmen.                                               |
| Absch<br>Bitte drücken Sie a                           | <b>LUSS</b><br>uf Abschluss, um die Einstellungen zu übernehmen.<br>Swisscom 032 123 45 67                     |
| <b>Absch</b><br>Bitte drücken Sie a<br>verbindungsname | <b>LUSS</b><br>uf Abschluss, um die Einstellungen zu übernehmen.<br>Swisscom 032 123 45 67<br>Nicht angemeldet |

Nachdem Sie VoIP Verbindung erstellt haben, klicken Sie auf "bearbeiten". Als Domäne, Proxy Server, Registration Server und Outbound Proxy geben Sie die IP des Routers ein. Diese ist standardmässig die 192.168.1.1. Die Server Ports sind per Default auf 5060 eingestellt und müssen nicht geändert werden.

# Verbindungen

Verwalten Sie hier Ihre externen VoIP-Verbindungen

| Name                        | Provider          | Rufnummern                       | Status           | Aktivierung |            |
|-----------------------------|-------------------|----------------------------------|------------------|-------------|------------|
| Swisscom 032 123 4          | valten von bis zu | 0321234567<br>20 VoIP-Verbindung | Nicht angemeldet |             |            |
| veiterte Einstellungen      |                   |                                  |                  |             | ~          |
| Allgemeine Anmeldeo         | daten Ihres Vo    | oIP-Providers                    |                  |             |            |
| DOMAIN                      | 192.168.1         | 1                                |                  |             |            |
| PROXY-SERVERADRESSE:        | 192.168.1         | 1                                |                  |             |            |
| PROXY-SERVERPORT:           | 5060              |                                  |                  |             | IP Adresse |
| REGISTRATION-SERVER         | 192.168.1         | 1                                | 4                |             | Routers    |
| REGISTRATION-<br>SERVERPORT | 5060              |                                  |                  |             |            |
| ANMELDE-REFRESHZEIT         | 60                |                                  |                  | 4-1         | 60sek      |
| Allgemeine Netzwerk         | daten Ihres V     | oIP-Providers                    |                  | <b>7</b> '  |            |
| OUTBOUND-PROXYMODUS         |                   | Nie 🔿 Au                         | itomatisch       |             |            |
| OUTBOUND-<br>SERVERADRESSE  | 192.168.1         | .1                               |                  |             |            |
| OUTBOUND-PROXYPORT          | 5060              |                                  |                  |             |            |
| NETZWERKPROTOKOLL           | UDP               |                                  |                  | *           |            |
| SRTP                        |                   |                                  |                  |             |            |

+ Hinzufügen

#### Anmeldung am Swisscom CB2.0 Router (192.168.1.1)

Die Login Daten für die Lokale Anmeldung sollten Sie bereithalten, Sie können auch unter swisscom.ch/kundencenter die Router Anmeldedaten einsehen. Die Default IP Adresse des Routers ist meistens **192.168.1.1**. Gehen Sie unter VoIP→**Grundeinstellungen(VoIP)**→wählen Sie welche Telefonnummer Sie ändern möchten→respektive die SIP Credentials auslesen oder **ändern** wollen.

|        |               |        |                   |                                                                                                  | Grund  | einstellung  | en (VolP)      |                                             |                                                 |                                                              |                                   |
|--------|---------------|--------|-------------------|--------------------------------------------------------------------------------------------------|--------|--------------|----------------|---------------------------------------------|-------------------------------------------------|--------------------------------------------------------------|-----------------------------------|
| Gr     | undeinste     | ellun  | gen               |                                                                                                  | DECT-E | Basisstation |                |                                             |                                                 |                                                              |                                   |
| ISDN A | unschlüsse    |        |                   | Bei ausgeschaltetem IS<br>verwendet werden.<br>Durch diese Einstellung<br>(DECT/CAT-iq) die am I |        |              |                | SDN sind die<br>g werden zw<br>i Router ang | e ISDN-Anschl<br>vei weitere pa<br>emeldet sind | üsse deaktiviert und<br>Irallele Gespräche ül<br>ermöglicht. | l können nicht<br>oer Handapparat |
|        |               |        |                   |                                                                                                  |        |              |                |                                             |                                                 | Abbrechen                                                    | Speicher                          |
| Stat   | us            |        |                   |                                                                                                  |        |              |                |                                             |                                                 |                                                              |                                   |
|        | Telefonnummer | Status | Tel. 1            | Tel. 2                                                                                           | DECT   | DECT         | DECT<br>Int. 3 | DECT<br>Int. 4                              | DECT<br>Int. 5                                  | IP-Telefon                                                   | Aktionen                          |
| C      | +41321234567  | 0      | $\leftrightarrow$ | $\leftrightarrow$                                                                                | 0      | 0            |                |                                             |                                                 | 6.0                                                          | Ändern                            |
|        | 141221224560  | 0      | +                 | +                                                                                                | •      | ۲            |                |                                             |                                                 | Co                                                           | Ändern                            |
| C      | +41321234300  |        |                   |                                                                                                  |        |              |                |                                             |                                                 |                                                              |                                   |

Hier entnehmen Sie die Telefonnummer /Benutzername (Anmeldename) und das Passwort (SIP Credentials) aus dem Router GUI. Dieselben SIP Credentials müssen Sie wie auf Seite 3, mit dem Gigaset Fusion. Anmeldedaten übereinstimmen, und eingetragen sein!

| Analogen Telefon-Po                                                                                                    | rts                                                                                                    | 2                                                                                      |
|----------------------------------------------------------------------------------------------------|----------------------------------------------------------------------------------------------------|----------------------------------------------------------------------------------------|
| Telefonnummer                                                                                                    | +4132                                                                                                    |                                                                                        |
| Zuweisung des Tel-Port (Ankomme                                                                                                    | nd) Tel. 1, Tel. 2                                                                                                    | ÷ /////                                                                                |
| Zuweisung des Tel-Port (Abgehend                                                                                                    | ) Tel. 1, Tel. 2                                                                                                    | ( B                                                                                    |
| Zugeordnet DECT handset (Ankom                                                                                                    | mend) Int. 1, Int. 2, Int. 3, Int. 4, I                                                                                                    | it. 5                                                                                  |
| Zugeordnet DECT handset (Abgehe                                                                                                    | end) Int. 1, Int. 2, Int. 3, Int. 4, I                                                                                                    | nt. 5                                                                                  |
| Ändern                                                                                                    |                                                                                                    |                                                                                        |
| IP Tolofon                                                                                                    |                                                                                                    |                                                                                        |
| IF-leteloli                                                                                                    |                                                                                                    |                                                                                        |
| ID T- I C                                                                                                    |                                                                                                    |                                                                                        |
| IP-Telefonnummer                                                                                                    | +41321234567                                                                                                    |                                                                                        |
| IP-Telefonnummer<br>Authentifizierung Benutzername<br>Authentifizierung Passwort                                                                                                    | +41321234567<br>+41321234567                                                                                                    | Anzeigen                                                                               |
| IP-Telefonnummer<br>Authentifizierung Benutzername<br>Authentifizierung Passwort                                                                                                    | +41321234567                                                                                                    | Anzeigen<br>Abbrechen Spei                                                             |
| IP- Telefonnummer<br>Authentifizierung Benutzername<br>Authentifizierung Passwort<br>igaset Fusion (Hier müssen die<br>Geben Sie hier die Anmeldedaten<br>verbindungsname                                                                              | +41321234567<br>+41321234567<br>••••••••••••••••••••••••••••••••••••                                                                                                 | Anzeigen<br>Abbrechen Spei<br>die entsprechende Telefonnu                              |
| IP-Telefonnummer<br>Authentifizierung Benutzername<br>Authentifizierung Passwort<br>igaset Fusion (Hier müssen die<br><b>Anmelden</b><br>Geben Sie hier die Anmeldedaten<br>verbindungsmame<br>BENUTZERNAME<br>+413212345<br>ANMELDENAME<br>+413212345 | +41321234567<br>+41321234567<br>e SIP Credentials rein des Routers für o<br>ein, die Sie von Ihrem Provider erhalten haben.<br>321234567<br>567                      | Anzeigen<br>Abbrechen Spei<br>die entsprechende Telefonnu<br>Anmelde Dar<br>beim Fusio |
| IP-Telefonnummer<br>Authentifizierung Benutzername<br>Authentifizierung Passwort<br>igaset Fusion (Hier müssen die<br>Geben Sie hier die Anmeldedaten<br>verbindungsname Swisscom 0<br>benutzername +413212345<br>Anmeldename +413212345               | +41321234567<br>+41321234567<br>•••••••<br>e SIP Credentials rein des Routers für d<br>ein, die Sie von Ihrem Provider erhalten haben.<br>32 123 45 67<br>567<br>567 | Abbrechen Spei                                                                         |

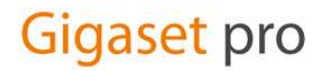

#### Audio Einstellungen:

Stellen Sie den Ruftonauswahl auf "Schweiz «um, unter Einstellungen→Telefonie→Audio . Klicken Sie auf «bearbeiten des Codecs»,

## Audio

Wählen Sie hier die Gesprächsqualität Ihrer Verbindungen und verwalten Sie Ihre Ansagen und Warte-Musik

| Verbindung             | Qualität        | Codecs                     |   |
|------------------------|-----------------|----------------------------|---|
| Swisscom 032 123 45 67 | Hohe Bandbreite | G722, G711 alaw, G711 ulaw | 0 |
| ftonauswahl            |                 |                            |   |
| RUFTONSCHEMA           | Schweiz         | ~                          |   |
| WÄHLTON IN DER         |                 |                            |   |

Anpassung der Codecs sollte folgendermassen aussehen.

## Sprachqualität für VoIP-Verbindungen

Die Sprachqualität der VolP-Verbindung ist abhängig von den verwendeten Codecs. Eine bessere Qualität müssen auch mehr Daten übertragen werden.

| sprachqualităt(j)  | Hohe Bandbreite | liedrige Bandbreite |    |
|--------------------|-----------------|---------------------|----|
| Ausgewählte Codecs | 1               |                     |    |
| : G711 alaw        |                 |                     | មិ |
| : G711 ulaw        |                 |                     | Ū  |
| : G729             |                 |                     | មិ |
| Verfügbare Codecs  |                 |                     |    |
| : G722             |                 |                     | +  |

ACHTUNG: vorübergehende Firmware Version 1.90+build51, Anleitung mit Version 2 wird folgen: Die DTMF Übermittlung anpassen. Die Sendeeinstellung sollte auf "RFC2833" gesetzt werden, die Grundeinstellung ist im Fusion momentan auf RFC4733.

Hier wird ein Bild folgen sowie die Anpassungen die Sie später vornehmen müssen!

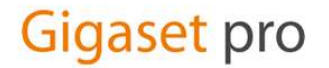

#### **Rufnummer Vergabe:**

Bei inOne KMU Office haben Sie die Möglichkeit gewisse Einstellungen auch über das Kundencenter vorzunehmen. Wichtig: Um mögliche Fehlerquellen auszuschliessen, empfehlen wir entweder die kompletten Einstellungen nur im Telefon vorzunehmen <u>oder</u> nur im Kundencenter.

Unter «Einstellungen→Telefonie→Telefoniegeräte→bearbeiten drücken (Gerät wählen, DECT, SIP, Eigenes Gerät- Fusion), können Sie nun definieren, nachdem Sie sämtliche Mobilteile, SIP Telefone schon angemeldet haben, welche Nummer für welches Gerät sein soll. Das heisst, Sie können pro Gerät eine Nummer für abgehende Gespräche definieren. Für ankommende dasselbe.

| CT-Mobilteil                     | e                   |                                              |                           |              | 1   |
|----------------------------------|---------------------|----------------------------------------------|---------------------------|--------------|-----|
| Name                             | interne Nr.         | Ausgehende Nr.                               | Eingehende Nr.            | Firmware     |     |
| DECT 11                          | 11                  |                                              |                           | 130.007.02   | t 🖉 |
| DECT 12                          | 12                  |                                              |                           | 116.074.04   | 0   |
| <ol> <li>Hinzufüge</li> </ol>    | en oder verwalten v | on bis zu 8 DECT-Geräter                     |                           |              |     |
| CT Deserves                      |                     |                                              |                           |              |     |
| C1 Repeater                      |                     |                                              |                           |              |     |
| Name                             |                     | Firmware                                     | c                         |              |     |
| Name                             | en oder Verwalten v | Firmware                                     | e<br>er-HX                |              |     |
| Name () Hinzufüge                | en oder Verwalten v | <b>Firmware</b><br>von bis zu 2 DECT-Repeate | er-HX                     |              |     |
| Name  Hinzufüge  -Telefone       | en oder Verwalten v | <b>Firmware</b><br>von bis zu 2 DECT-Repeate | e<br>er-HX                |              |     |
| Name () Hinzufüge -Telefone Name | en oder Verwalten v | Firmware                                     | er-HX<br>Nr. Eingehende № | Nr. Firmware |     |

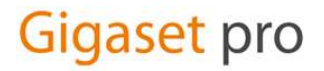

## **DECT-Mobilteile**

Konfigurieren Sie Ihr DECT-Mobilteil

| obilteil-Details                                                 |      |                              |                      |             |                          | ^         |
|------------------------------------------------------------------|------|------------------------------|----------------------|-------------|--------------------------|-----------|
| NAME                                                             | E    | DECT 11                      |                      |             | ]                        |           |
| INTERNE RUFNUI                                                   |      |                              |                      | ~           |                          |           |
| PRODUKTNAME                                                      | Un   | bekannt ( <u>↑</u> Gerät aus | tauschen             |             |                          |           |
|                                                                  |      |                              |                      |             |                          |           |
| ummernzuwei                                                      | sung |                              |                      |             |                          | ^         |
| ummernzuwei                                                      | sung |                              | Für abge             | hende       | Für ankomme              | ^<br>ende |
| ummernzuwei:<br>Verbindung<br>0321234567                         | sung |                              | Für abge<br>Gespräck | hende<br>ne | Für ankomme<br>Gespräche | ende      |
| ummernzuweis<br>Verbindung<br>0321234567                         | sung |                              | Für abge<br>Gespräch | hende<br>he | Für ankomme<br>Gespräche | ende      |
| ummernzuweis<br>Verbindung<br>0321234567<br>igenes Gerät         | sung |                              | Für abge<br>Gespräch | hende<br>he | Für ankomme<br>Gespräche | ende      |
| ummernzuweis<br>Verbindung<br>0321234567<br>igenes Gerät<br>Name | sung | Ausgehende Nr.               | Für abge<br>Gespräct | Firmware    | Für ankomme<br>Gespräche | ende      |

Dies ist auch im Kundencenter möglich. Wie oben erwähnt empfehlen wir <u>nicht</u> die Einstellungen im Kundencenter und dem Fusion vorzunehmen.

Im Kundencenter (www.swisscom.ch/login) schlagen wir vor, die folgende Funktionen einzustellen, damit diese aktiv für die Rufnummer sind und nicht nur lokal für ein bestimmtes Telefon:

- Anrufumleitungen (oder über Sterncodes\*21/#21)
- Blacklist und Call Filter
- "Alle Anrufe abweisen" (Ruhe vor dem Telefon)
- "Meine Rufnummer unterdrücken"

| Privatkunden Gesch                                           | äftskunden Bluewin Über Swisscom Partner Login Kundencenter                    | Gigaset Commu | nicatio 🦷 |
|--------------------------------------------------------------|--------------------------------------------------------------------------------|---------------|-----------|
| swisscom                                                     | Suchen                                                                         | Q             | ?   DE -  |
| Kundencenter home<br>Mein Unternehmen<br>Rechnungen & Kosten | Anruf personalisieren                                                          |               |           |
| COMBOX                                                       | Meine Rufnummer-/Namensanzeige                                                 | <b>^</b>      |           |
| Dienste                                                      |                                                                                |               |           |
| Meine Verträge                                               | Legen Sie fest, welche Rufnummer ihr Gegenüber sehen soll, wenn Sie anrufen. 🛡 |               |           |
| Kombi-Angebot                                                | Meine Rufnummer verbergen. Dem Angerufenen wird "anonym" angezeigt.            |               |           |
| Internet                                                     | Meine Rufnummer anzeigen     032 XXX XX V     (Hauptnummer)                    |               |           |
| Festnetz (analog)                                            | •                                                                              | Speichern     |           |
| Business Telefonie                                           | <ul> <li>Verhalten bei besetzter Leitung</li> </ul>                            | •             |           |
| Abonnement                                                   | Wartemusik bearbeiten                                                          | •             |           |
| COMBOX®                                                      | •                                                                              |               |           |
| Business Telefonie App                                       |                                                                                |               |           |
| Meine Rufnummern                                             |                                                                                |               |           |
| Erreichbar bleiben                                           |                                                                                |               |           |
| Sperren                                                      |                                                                                |               |           |
| Eingegangene Anrufe<br>Anruf personalisieren                 |                                                                                |               |           |
| Swisscom TV Air                                              | •                                                                              |               |           |

Danach können Sie noch die 5 zu Verfügung stehenden Anrufbeantworter einer Nummer zuweisen oder an verschiedenen Internen Nummern vergeben. Falls gewünscht, können diese deaktiviert werden und natürlich die Combox von der Swisscom verwendet werden.

### Anrufbeantworter

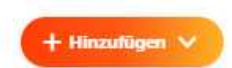

Konfigurieren Sie hier die lokalen oder Netzanrufbeantworter und IVRs

| Name             | Nummer | Ansage   | Nachrichten | Aktivierung |   |   |
|------------------|--------|----------|-------------|-------------|---|---|
| Nacht            | **81   | Standard | Ein         |             | Û | 0 |
| Ferienansage     | **82   | Standard | Aus         |             | Û | 0 |
| Combox Intern 11 | **83   | Standard | Ein         |             | Û | 0 |
| Combox Intern 12 | **84   | Standard | Ein         |             | Û | 0 |
| Combox Intern 13 | **85   | Standard | Ein         |             | n | 1 |